# FM6300 CAN adapters

<u>Main Page</u> > <u>EOL Products</u> > <u>FM6300</u> > <u>FM6300 Manual</u> > **FM6300 CAN adapters** 

Easy steps to install and configure following CAN adapters on FM6300 device:

- <u>LV-CAN200</u>
- <u>ALL-CAN300</u>
- <u>ECAN02</u>

# Contents

- <u>1 Installing CAN adapter with FM6300 device</u>
  - 1.1 Installing LV-CAN200/ALL-CAN300
    - <u>1.1.1 Tools needed for installation</u>
    - <u>1.1.2 Installation steps</u>
  - <u>1.2 Installing LV-CAN200/ALL-CAN300 + ECAN02</u>
    - <u>1.2.1 Tools needed for installation</u>
    - <u>1.2.2 Installation steps</u>
- <u>2 CAN Adapter Configuration</u>
  - 2.1 CAN Adapter program number selection
    - 2.1.1 Entering via SMS command
    - <u>2.1.2 Entering via Teltonika Configurator</u>
    - <u>2.1.3 Entering manually</u>
      - <u>2.1.3.1 Send data with 0, if ignition is off</u>
    - <u>2.1.4 SMS Configuration</u>
      - 2.1.4.1 SMS/GPRS Commands
  - 2.2 CAN Adapter State Flags
- <u>3 LV-CAN200/ALL-CAN300 Important Information</u>
  - <u>3.1 Program Number logic change</u>
  - 3.2 Example

# Installing CAN adapter with FM6300 device

# Installing LV-CAN200/ALL-CAN300

You can watch <u>LV-CAN200/ALL-CAN300</u> installation video in our YouTube channel <u>here</u> or follow connection instructions below.

## **Tools needed for installation**

- LV-CAN200/ALL-CAN300
- Connection scheme (Please contact Teltonika Sales Representative and provide information about **vehicle manufacturer**, **model** and **year**.
- FM6300 device
- Pliers

- Quick splice connectors (If vehicle CAN bus wires are very thin CAN adapter wires should be connected directly)
- Plastic pry tool
- Zip ties

## **Installation steps**

- 1. Be ready with a vehicle **connection scheme** that you have received from a Teltonika Sales Representative.
- 2. **Check the scheme** for the current vehicle connection. Look for connectors matching **PINs numbers** and colors (maybe different) according to connection scheme.
- Connect CAN adapter with FM6300:
   Connect CAN adapter's MINI USB to USB of FM6300.
- 4. Connect CAN adapter CAN wires (CAN L, CAN H) as specified in connection scheme.

► Do not swap CAN L and CAN H lines. Not all CAN adapter wires may be used in vehicle.

5. Connect CAN adapter **positive** and **ground** wires to the vehicle power supply lines or near FM6300 power wires.

► Do not swap power supply lines. Make sure that voltage does not exceed 30V.

- 6. Switch vehicle **ignition to ACC** position. CAN adapter **LED diode** on the back should start **blinking**.
- 7. Configure CAN adapter to read CAN bus data or control vehicle by setting its **program number** <u>CAN Adapter configuration</u>

## ×

LV-CAN200/ALL-CAN300 connection example. This is not a connection diagram for your vehicle. Every vehicle has a specific scheme.

## Installing LV-CAN200/ALL-CAN300 + ECAN02

## Tools needed for installation

- LV-CAN200/ALL-CAN300
- Connection scheme (Please contact Teltonika Sales Representative and provide information about **vehicle manufacturer**, **model** and **year**.
- <u>ECAN02</u> (Used for contactless connection. If **two CAN lines** need to be connected, **ECAN02** must be used.)
- FM6300 device
- Pliers
- Quick splice connectors (If vehicle CAN bus wires are very thin CAN adapter wires should be connected directly)
- Plastic pry tool

• Zip ties

## **Installation steps**

- 1. Follow the same **1**, **2**, **3** installation steps as with <u>LV-CAN200/ALL-CAN300 installation</u>.
- 2. Connect the appropriate CAN bus pair of wires between the CAN adapter and <u>ECAN02</u>:

If **CAN1 line** need to be connected as specified in the connection scheme:

- 1. Connect CAN adapter CAN1 L to CAN L of ECAN02.
- 2. Connect CAN adapter CAN1 H to CAN H of ECAN02.

If **CAN2 line** need to be connected as specified in the connection scheme:

- 1. Connect CAN adapter CAN2 L to CAN L of ECAN02.
- 2. Connect CAN adapter CAN2 H to CAN H of ECAN02.

➤ Do not swap CAN L and CAN H lines. Not all CAN adapter wires may be used in the vehicle.

- 3. Fasten <u>ECAN02</u> on vehicle CAN bus wires according to the connection scheme. Make sure CAN H and CAN L of vehicle corresponds to CAN H, CAN L markings on <u>ECAN02</u> PCB.
- 4. Connect CAN adapter **positive** and **ground** wires to the vehicle power supply lines or near FM6300 power wires.

► Do not swap power supply lines. Make sure that voltage does not exceed 30V.

5. Configure CAN adapter to read CAN bus data by setting its **program number** - <u>CAN Adapter</u> <u>configuration</u>

# **CAN Adapter Configuration**

## CAN Adapter program number selection

CAN Adapter must be set to program number which depends on the vehicle model. **Needed program number is always written on CAN Adapter mounting scheme.** In order to be able to enter program number in adapter **Software date of CAN adapter must be newer than connection scheme date**. CAN adapter Software date can be checked:

- Via <u>Teltonika Configurator→Status→CAN Adapter</u>
- Via SMS command lvcangetinfo

The number of digits required to enter correct Program No. may vary depending on the Software and manufacture date of your CAN Adapter:

- <u>LV-CAN200 adapter changes</u>
- ALL-CAN300 adapter changes

## **Entering via SMS command**

Required conditions:

• CAN adapter properly connected to FM6300 device

CAN adapter program number can be set remotely, using SMS command. Send following **SMS command** to FM6300 device:

- If you have set SMS login and password: login pass lvcansetprog X
- If SMS login and password are not set leave two spaces before command: lvcansetprog X

Command example: lvcansetprog 11434 SMS response: LVCAN ProgNum: 11434

If during SMS command FM6300 was in following Sleep mode:

- <u>GPS Sleep</u> Program No. will be set immediately.
- <u>Deep Sleep</u> Program No. will be set after device wake up.
- <u>Online Deep Sleep</u> Program No. will be set immediately.

## Entering via Teltonika Configurator

Required conditions:

• CAN adapter properly connected to FM6300 device

CAN adapter program number can be set via **Teltonika Configurator**  $\rightarrow$  **LVCAN**  $\rightarrow$  **Program Number**. When program number is entered press **Save to device** button that saves the entered program number into FM6300.

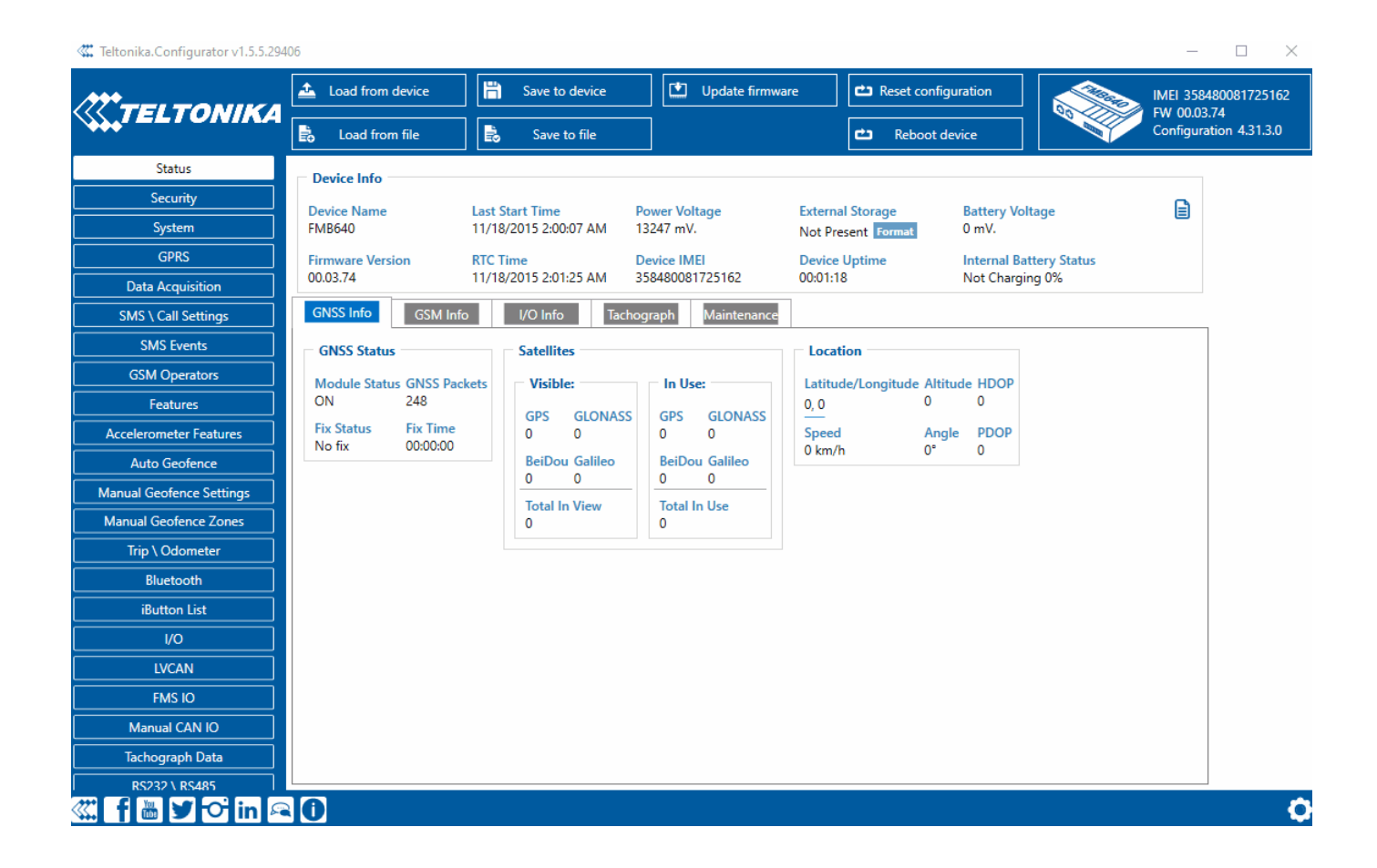

## **Entering manually**

Required conditions:

- CAN adapter properly connected to FM6300 device
- Vehicle ignition must be ON

Depending on the used CAN Adapter, the length of the setup sequence will vary.

Steps to set program number:

```
★
LV-CAN200, ALL-CAN300 back
|+ |- | rowspan="5" style="border: 1px solid #0054A6; background: white; color: #0054A6; text-
align: center; width:10%;" | For
ALL-CAN300
LV-CAN200
3 digit | rowspan="6" style="border: 1px solid #0054A6; background: white; color: #0054A6; text-
align: center; width:10%;" | For
ALL-CAN300
LV-CAN200
4 digit | rowspan="7" style="border: 1px solid #0054A6; background: white; color: #0054A6; text-
align: center; width:11%;" | For
LV-CAN200
5 digit | style="border: 1px solid white; border-bottom: 2px solid #E8E8E8; text-align: left; vertical-
```

align: center; background: white; width:38%;" |1. Hold SWITCH down until LED stars blinking. |- | style="border: 1px solid white; border-bottom: 2px solid #E8E8E8; text-align: left; vertical-align: center; background: white;" |2. Release the SWITCH. |- | style="border: 1px solid white; borderbottom: 2px solid #E8E8E8; text-align: left; vertical-align: center; background: white;" |3. Then LED starts blinking and counting first digit of program number (one blink means digit 1, two blinks mean digit 2 etc). To stop counter, push SWITCH. |- | style="border: 1px solid white; border-bottom: 2px solid #E8E8E8; text-align: left; vertical-align: center; background: white;" |4. Release the SWITCH, then LED starts blinking and counting second digit of program number. To stop counter, push SWITCH. |- | style="border: 1px solid white; border-bottom: 2px solid #E8E8E8; text-align: left; vertical-align: center; background: white;" [5. Release the SWITCH, then LED starts blinking and counting third digit on program number. To stop counter, push SWITCH. |- | rowspan="2" style="border: 1px solid white; border-bottom: 1px solid #0054A6; background: white;" | | style="border: 1px solid white; border-bottom: 2px solid #E8E8E8; text-align: left; vertical-align: center; background: white;" |6. Release the SWITCH, then LED starts blinking and counting fourth digit on program number. To stop counter, push SWITCH. |- | style="border: 1px solid white; borderbottom: 1px solid #0054A6; background: white;" | | style="border: 1px solid white; border-bottom: 2px solid #E8E8E8; text-align: left; vertical-align: center; background: white;" |7. Release the SWITCH, then LED starts blinking and counting fifth digit on program number. To stop counter, push SWITCH. |- | colspan="3" style="border: 1px solid #0054A6; background: white; color: #0054A6; text-align: center;" | All Devices | style="border: 1px solid white; border-bottom: 2px solid #E8E8E8; text-align: left; vertical-align: center; background: white;" |8. Release SWITCH, if programming is successful LED will blink 10 times. |}

### Send data with 0, if ignition is off

Depending on CAN Adapter I/O parameters and ignition status, FM6300 can send locked (last known) CAN Adapter I/O and active (real time) parameters values or reset values to 0. When ignition is off, CAN Adapter I/O parameters values sent to server are:

| CAN Adapter I/O element       | Status |  |
|-------------------------------|--------|--|
| Vehicle Speed                 | reset  |  |
| Accelerator pedal position    | reset  |  |
| Total fuel used               | lock   |  |
| Fuel level (liters)           | lock   |  |
| Engine RPM                    | reset  |  |
| Total mileage                 | lock   |  |
| Fuel level (%)                | lock   |  |
| Program number                | lock   |  |
| Module ID                     | lock   |  |
| Engine Work Time              | lock   |  |
| Engine Work Time<br>(counted) | lock   |  |
| Total Mileage (counted)       | lock   |  |

| Fuel RateProgram numberAdBlue Level (%)AdBlue Level (liters)Engine LoadEngine TemperatureAxle 1 LoadAxle 2 LoadAxle 3 LoadAxle 4 LoadAxle 5 LoadControl State FlagsHarvesting TimeArea of HarvestGrain MoistureGrain MoistureGap Under HarvestingGraunty State FlagsSecurity State FlagsSecurity State FlagsTrip DistanceTachograph Total VehicleDistarceDriver1 StatesDriver2 StatesDriver2 Continuous DrivingDriver2 Continuous DrivingDriver2 Continuous DrivingDriver1 Cumulative Break                   | lock   |
|----------------------------------------------------------------------------------------------------|--------|
| Program numberAdBlue Level (%)AdBlue Level (liters)Engine LoadEngine TemperatureAxle 1 LoadAxle 2 LoadAxle 3 LoadAxle 5 LoadControl State FlagsGapticultural Machinery<br>FlagsHarvesting TimeArea of HarvestGrain Mown VolumeGrain MoistureHarvesting Drum RPMGap Under Harvesting<br>DrumSecurity State FlagsTachograph Total Vehicle<br>DistanceTachograph Driver Card<br>PresenceDriver1 StatesDriver2 StatesDriver2 Continuous Driving<br>CimeDriver2 Continuous Driving<br>CimeDriver1 Cumulative Break | reset  |
| AdBlue Level (%)AdBlue Level (liters)Engine LoadEngine TemperatureAxle 1 LoadAxle 2 LoadAxle 3 LoadAxle 3 LoadAxle 5 LoadControl State FlagsAgricultural Machinery<br>FlagsHarvesting TimeArea of HarvestMowing EfficiencyGrain Mown VolumeGrain MoistureHarvesting Drum RPMGap Under Harvesting<br>DrumSecurity State FlagsTachograph Total Vehicle<br>DistanceTachograph Driver Card<br>PresenceDriver1 StatesDriver2 StatesDriver2 Continuous Driving<br>CimeDriver1 Cumulative Break                      | lock   |
| AdBlue Level (liters)Engine LoadEngine TemperatureAxle 1 LoadAxle 2 LoadAxle 3 LoadAxle 3 LoadAxle 4 LoadAxle 5 LoadControl State FlagsHarvesting TimeArea of HarvestGrain Mown VolumeGrain MoistureHarvesting Drum RPMGap Under HarvestingDriumTachograph Total VehicleDistanceTrip DistanceDriver1 StatesDriver2 Continuous DrivingDriver1 Cumulative Break                                                                                                    | lock   |
| Engine LoadEngine TemperatureAxle 1 LoadAxle 2 LoadAxle 3 LoadAxle 3 LoadAxle 5 LoadControl State FlagsAgricultural Machinery<br>FlagsHarvesting TimeArea of HarvestGrain Mown VolumeGrain MoistureHarvesting Drum RPMGap Under Harvesting<br>DrumSecurity State FlagsTrip DistanceTachograph Total Vehicle<br>SpeedDriver1 StatesDriver2 StatesDriver2 Continuous Driving<br>CimeDriver1 Cumulative Break                                                                                                    | lock   |
| Engine TemperatureAxle 1 LoadAxle 2 LoadAxle 3 LoadAxle 3 LoadAxle 4 LoadAxle 5 LoadControl State FlagsAgricultural Machinery<br>FlagsHarvesting TimeArea of HarvestGrain Mown VolumeGrain MoistureHarvesting Drum RPMGap Under Harvesting<br>DrumSecurity State FlagsTachograph Total Vehicle<br>DistanceTachograph Driver Card<br>PresenceDriver1 StatesDriver2 Continuous Driving<br>CimeDriver2 Continuous Driving<br>CimeDriver1 Cumulative Break                                                        | reset  |
| Axle 1 LoadAxle 2 LoadAxle 3 LoadAxle 4 LoadAxle 5 LoadControl State FlagsAgricultural Machinery<br>FlagsHarvesting TimeArea of HarvestGrain Mown VolumeGrain MoistureHarvesting Drum RPMGap Under Harvesting<br>DrumSecurity State FlagsTrip DistanceTachograph Total Vehicle<br>SpeedTachograph Driver Card<br>PresenceDriver1 StatesDriver2 StatesDriver2 Continuous Driving<br>CimeDriver2 Continuous Driving<br>CimeDriver1 Cumulative Break                                                             | active |
| Axle 2 LoadAxle 3 LoadAxle 4 LoadAxle 5 LoadControl State FlagsAgricultural Machinery<br>FlagsHarvesting TimeArea of HarvestMowing EfficiencyGrain Mown VolumeGrain MoistureHarvesting Drum RPMSecurity State FlagsSecurity State FlagsTrip DistanceTachograph Total Vehicle<br>DistanceDriver1 StatesDriver2 StatesDriver2 Continuous Driving<br>TimeDriver2 Continuous Driving<br>TimeDriver1 Cumulative Break                                                                                              | lock   |
| Axle 3 LoadAxle 4 LoadAxle 5 LoadControl State FlagsAgricultural Machinery<br>FlagsHarvesting TimeArea of HarvestMowing EfficiencyGrain Mown VolumeGrain MoistureHarvesting Drum RPMGap Under Harvesting<br>DrumSecurity State FlagsTachograph Total Vehicle<br>DistanceTrip DistanceTachograph Driver Card<br>PresenceDriver1 StatesDriver2 StatesDriver2 Continuous Driving<br>TimeDriver1 Cumulative Break                                                                                                 | lock   |
| Axle 4 LoadAxle 5 LoadControl State FlagsAgricultural Machinery<br>FlagsHarvesting TimeArea of HarvestMowing EfficiencyGrain Mown VolumeGrain MoistureHarvesting Drum RPMGap Under Harvesting<br>DrumSecurity State FlagsTachograph Total Vehicle<br>DistanceTrip DistanceTachograph Driver Card<br>PresenceDriver1 StatesDriver2 StatesDriver2 Continuous Driving<br>TimeDriver1 Cumulative Break                                                                                                    | lock   |
| Axle 5 LoadControl State FlagsAgricultural Machinery<br>FlagsHarvesting TimeArea of HarvestMowing EfficiencyGrain Mown VolumeGrain MoistureHarvesting Drum RPMGap Under Harvesting<br>DrumSecurity State FlagsTachograph Total Vehicle<br>DistanceTrip DistanceTachograph Driver Card<br>PresenceDriver1 StatesDriver2 StatesDriver2 Continuous Driving<br>TimeDriver2 Continuous Driving<br>TimeDriver1 Cumulative Break                                                                                     | lock   |
| Control State FlagsAgricultural Machinery<br>FlagsHarvesting TimeArea of HarvestMowing EfficiencyGrain Mown VolumeGrain MoistureHarvesting Drum RPMGap Under Harvesting<br>DrumSecurity State FlagsTachograph Total Vehicle<br>DistanceTrip DistanceTachograph Driver Card<br>PresenceDriver1 StatesDriver2 StatesDriver2 Continuous Driving<br>TimeDriver2 Continuous Driving<br>TimeDriver1 Cumulative Break                                                                                                | lock   |
| Agricultural Machinery<br>FlagsHarvesting TimeArea of HarvestMowing EfficiencyGrain Mown VolumeGrain MoistureHarvesting Drum RPMGap Under Harvesting<br>DrumSecurity State FlagsTachograph Total Vehicle<br>DistanceTachograph Vehicle SpeedTachograph Driver Card<br>PresenceDriver1 StatesDriver2 StatesDriver2 Continuous Driving<br>TimeDriver2 Continuous Driving<br>TimeDriver1 Cumulative Break                                                                                                    | active |
| Harvesting Time<br>Area of Harvest<br>Mowing Efficiency<br>Grain Mown Volume<br>Grain Moisture<br>Harvesting Drum RPM<br>Gap Under Harvesting<br>Drum<br>Security State Flags<br>Security State Flags<br>Tachograph Total Vehicle<br>Distance<br>Trip Distance<br>Tachograph Vehicle Speed<br>Tachograph Driver Card<br>Presence<br>Driver1 States<br>Driver2 States<br>Driver2 Continuous Driving<br>Time                                                                                                    | active |
| Area of HarvestMowing EfficiencyGrain Mown VolumeGrain MoistureHarvesting Drum RPMGap Under Harvesting<br>DrumSecurity State FlagsTachograph Total Vehicle<br>DistanceTrip DistanceTachograph Vehicle SpeedTachograph Driver Card<br>PresenceDriver1 StatesDriver2 StatesDriver2 Continuous Driving<br>rimeDriver3 Continuous Driving<br>rimeDriver1 Cumulative Break                                                                                                    | lock   |
| Mowing Efficiency<br>Grain Mown Volume<br>Grain Moisture<br>Harvesting Drum RPM<br>Gap Under Harvesting<br>Drum<br>Security State Flags<br>Security State Flags<br>Tachograph Total Vehicle<br>Distance<br>Trip Distance<br>Tachograph Vehicle Speed<br>Tachograph Driver Card<br>Presence<br>Driver1 States<br>Driver2 States<br>Driver2 Continuous Driving<br>Time<br>Driver2 Continuous Driving                                                                                                    | reset  |
| Grain Mown Volume<br>Grain Moisture<br>Harvesting Drum RPM<br>Gap Under Harvesting<br>Drum<br>Security State Flags<br>Tachograph Total Vehicle<br>Distance<br>Trip Distance<br>Tachograph Vehicle Speed<br>Tachograph Driver Card<br>Presence<br>Driver1 States<br>Driver2 States<br>Driver2 Continuous Driving<br>Time                                                                                                    | active |
| Grain Moisture<br>Harvesting Drum RPM<br>Gap Under Harvesting<br>Drum<br>Security State Flags<br>Tachograph Total Vehicle<br>Distance<br>Trip Distance<br>Tachograph Vehicle Speed<br>Tachograph Driver Card<br>Presence<br>Driver1 States<br>Driver2 States<br>Driver2 Continuous Driving<br>Time                                                                                                    | active |
| Harvesting Drum RPM<br>Gap Under Harvesting<br>Drum<br>Security State Flags<br>Tachograph Total Vehicle<br>Distance<br>Trip Distance<br>Tachograph Vehicle Speed<br>Tachograph Driver Card<br>Presence<br>Driver1 States<br>Driver2 States<br>Driver2 Continuous Driving<br>Time<br>Driver2 Continuous Driving                                                                                                    | active |
| Gap Under Harvesting<br>DrumSecurity State FlagsTachograph Total Vehicle<br>DistanceTrip DistanceTachograph Vehicle SpeedTachograph Driver Card<br>PresenceDriver1 StatesDriver2 StatesDriver1 Continuous Driving<br>TimeDriver2 Continuous Driving<br>TimeDriver1 Cumulative Break                                                                                                    | reset  |
| Security State Flags<br>Tachograph Total Vehicle<br>Distance<br>Trip Distance<br>Tachograph Vehicle Speed<br>Tachograph Driver Card<br>Presence<br>Driver1 States<br>Driver2 States<br>Driver1 Continuous Driving<br>Time<br>Driver2 Continuous Driving                                                                                                    | active |
| Tachograph Total Vehicle<br>DistanceTrip DistanceTachograph Vehicle SpeedTachograph Driver Card<br>PresenceDriver1 StatesDriver2 StatesDriver1 Continuous Driving<br>TimeDriver2 Continuous Driving<br>TimeDriver1 Cumulative Break                                                                                                    | active |
| Trip Distance<br>Tachograph Vehicle Speed<br>Tachograph Driver Card<br>Presence<br>Driver1 States<br>Driver2 States<br>Driver1 Continuous Driving<br>Time<br>Driver2 Continuous Driving<br>Time                                                                                                    | lock   |
| Tachograph Vehicle Speed<br>Tachograph Driver Card<br>Presence<br>Driver1 States<br>Driver2 States<br>Driver1 Continuous Driving<br>Time<br>Driver2 Continuous Driving<br>Time                                                                                                    | reset  |
| Tachograph Driver Card<br>Presence<br>Driver1 States<br>Driver2 States<br>Driver1 Continuous Driving<br>Time<br>Driver2 Continuous Driving<br>Time<br>Driver1 Cumulative Break                                                                                                    | reset  |
| Driver1 States<br>Driver2 States<br>Driver1 Continuous Driving<br>Time<br>Driver2 Continuous Driving<br>Time<br>Driver1 Cumulative Break                                                                                                    | active |
| Driver2 States<br>Driver1 Continuous Driving<br>Time<br>Driver2 Continuous Driving<br>Time<br>Driver1 Cumulative Break                                                                                                    | active |
| Driver1 Continuous Driving<br>Time<br>Driver2 Continuous Driving<br>Time<br>Driver1 Cumulative Break                                                                                                    | active |
| Driver2 Continuous Driving<br>Time<br>Driver1 Cumulative Break                                                                                                    | active |
| <b>Driver1 Cumulative Break</b>                                                                                                    | active |
| Time                                                                                                    | active |
| Driver2 Cumulative Break<br>Time                                                                                                    | active |

| Driver1 Selected Activity<br>Duration | active |
|---------------------------------------|--------|
| Driver2 Selected Activity<br>Duration | active |
| Driver1 Cumulative Driving<br>Time    | active |
| Driver2 Cumulative Driving<br>Time    | active |

### **SMS Configuration**

All CAN Adapter IO elements can be configured remotely via SMS commands.

### **SMS/GPRS Commands**

CAN Adapters have several dedicated SMS/GPRS commands. SMS command structure:

<SMS login><space><SMS password><space><command><space><value>

SMS command <u>lvcangetinfo</u> example:

- If you have set SMS login and password: login pass lvcangetinfo
- If SMS login and password are not set leave two spaces before command: aclvcangetinfo

GPRS commands require <u>Codec 12</u> protocol.

For more SMS commands please see <u>SMS/GPRS command list</u>

| COMMAND               | DESCRIPTION                                                                                                    | RESPONSE |
|-----------------------|----------------------------------------------------------------------------------------------------|----------|
| lvcansetprog #        | Set program number to CAN Adapter that is<br>connected to FM6300.<br># - three digit number that identity vehicle.                                                                                                    | Yes      |
| lvcansimpletacho<br># | Add or remove simpletacho start byte.<br># - 0 or 1 (0 - don't add start byte, 1 - add start<br>byte).                                                                                                    | No       |
| lvcangetprog          | Get program number from CAN Adapter that is connected to FM6300.                                                                                                    | Yes      |
| <u>lvcangetinfo</u>   | Get information about connected CAN Adapter                                                                                                    | Yes      |
| <u>lvcanclear #</u>   | Clear Total Mileage (counted), Engine Work Time<br>(counted), Fuel Consumed (counted) parameters<br>values.<br># - parameter (0 - Engine work time (counted), 1 -<br>Fuel Consumed (counted), 2 - Vehicle Mileage<br>(counted)). | Yes      |
| lvcanfaultcodes       | Read DTC fault codes                                                                                                    | Yes      |

CAN Adapters receive data about the states of various systems within the vehicle, and send them as flags to FM6300. FM6300 device stores these flags in hexadecimal format, as one variable. Below is a list of kept flags and how to retrieve them.

The full list of state flags is stored only by:

### • <u>ALL-CAN300</u>

| Property name       | Size,<br>bytes | Value bitmasks                                                                                                    |
|---------------------|----------------|----------------------------------------------------------------------------------------------------|
| Control state flags | 4              | Byte0 (LSB):<br>0x01 - STOP<br>0x02 - Oil pressure / level<br>0x04 - Coolant liquid temperature / level<br>0x08 - Handbrake system<br>0x10 - Battery not charging<br>0x20 - AIRBAG<br>0x40 - EPS (Electric power steering)<br>0x80 - ESP (Electronic Stability Program) |
|                     |                | Byte1:<br>0x01 - CHECK ENGINE<br>0x02 - Lights failure<br>0x04 - Low tire pressure<br>0x08 - Wear of brake pads<br>0x10 - Warning<br>0x20 - ABS<br>0x40 - Low Fuel<br>0x80 - Maintenance required                                                                       |
|                     |                | Byte2:<br>0x01 - ESP<br>0x02 - Glow plug indicator<br>0x04 - FAP<br>0x08 - Electronics pressure control<br>0x10 - Parking lights<br>0x20 - Dipped headlights<br>0x40 - Full beam headlights<br>0x80 - Front foglights                                                   |
|                     |                | Byte3:<br>0x01 - Ready to drive<br>0x02 - Cruise control<br>0x04 - Automatic Retarder<br>0x08 - Manual retarder<br>0x10 - Air Conditioning<br>0x20 - Rear foglights<br>0x40 - Passenger's seat belt<br>0x80 - Driver's seat belt                                        |

#### Agricultural machinery flags

Byte0 (LSB):

8

- 0x01 Mowing
- 0x02 Grain release from hopper
- 0x04 First front hydraulic turned on
- 0x08 Rear Power Take-Off turned on

Byte1:

- 0x01 Excessive play under the threshing drum
- 0x02 Grain tank is open
- 0x04 100% of Grain tank
- 0x08 70% of Grain tank

0x10 - Drain filter in hydraulic system of drive cylinders is plugged

0x20 - Pressure filter of drive cylinders hydraulic system is plugged

0x40 - Alarm oil level in oil tank

0x80 - Pressure filter of brakes hydraulic system is plugged

#### Byte2:

- 0x01 Oil filter of engine is plugged
- 0x02 Fuel filter is plugged
- 0x04 Air filter is plugged
- 0x08 Alarm oil temperature in hydraulic system of chassis
- 0x10 Alarm oil temperature in hydraulic system of drive
- cylinders
- 0x20 Alarm oil pressure in engine
- 0x40 Alarm coolant level
- 0x80 Overflow chamber of hydraulic unit

#### Byte3:

- 0x01 Unloader drive is ON. Unloading tube pivot is in idle position
- 0x02 No operator!
- 0x04 Straw walker is plugged
- 0x08 Water in fuel
- 0x10 Cleaning fan RPM
- 0x20 Trashing drum RPM
- 0x40 Pouring chemicals turned on
- 0x80 Conveyor belt turned on

Byte4:

- 0x01 Salt spreaders drive wheel turned on
- 0x02 Low water level in the tank
- 0x04 First rear hydraulic turned on
- 0x08 Standalone engine working
- 0x10 Right joystick moved right
- 0x20 Right joystick moved left
- 0x40 Right joystick moved front
- 0x80 Right joystick moved back

Byte5:

- 0x01 Brushes turned on
- 0x02 Water supply turned on
- 0x04 Vacuum cleaner
- 0x08 Unloading from the hopper
- 0x10 High Pressure washer (Karcher)
- 0x20 Salt (sand) disperser ON
- 0x40 Low salt (sand) level

#### Byte6:

- 0x01 Second front hydraulic turned on
- 0x02 Third front hydraulic turned on
- 0x04 Fourth front hydraulic turned on
- 0x08 Second rear hydraulic turned on
- 0x10 Third rear hydraulic turned on
- 0x20 Fourth rear hydraulic turned on
- 0x40 Front three-point Hitch turned on
- 0x80 Rear three-point Hitch turned on

Byte7:

- 0x01 Left joystick moved right
- 0x02 Left joystick moved left
- 0x04 Left joystick moved front
- 0x08 Left joystick moved back
- 0x10 Front Power Take-Off turned on
- 0x20 Liquid pump turned on
- 0x40 Light signal turned on

Security state flags 8

**Tachograph driver** 

card presence

1

0x00 - No driver card

0x01 – Driver1 card presence 0x02 – Driver2 card presence

0x03 - Driver1 and driver2 cards present

### Byte0 (LSB):

- 0x01 CAN1 not connected, require connection
- 0x02 CAN1 not connected, require connection
- 0x03 CAN1 connected
- 0x04 CAN2 not connected, require connection
- 0x08 CAN2 not connected, require connection
- 0x0C CAN2 connected
- $0x10\ \text{-}\ \text{CAN3}$  not connected, require connection
- 0x20 CAN3 not connected, require connection
- 0x30 CAN3 connected

#### Byte2:

- 0x04 Battery charging
- 0x08 Charging cable connected

0x10 - Vehicle working mode, 1- business mode, 0 - private mode

 $0x20\ \textsc{--}$  Bit appears when any operate button in car was put.

- This bit is reset if the button is released
- 0x40 Bit appears when immobilizer is in service mode

0x80 – Immobiliser, bit appears during introduction of a

programmed sequence of keys in the car

Byte3:

| 0x01 – The key is in ignition lock                                        |
|---------------------------------------------------------------------------|
| 0x02 - Ignition on                                                        |
| 0x04 - Dynamic ignition on                                                |
| 0x08 - Webasto                                                            |
| 0x10 - Car closed                                                         |
| 0x20 - Car closed by factory's remote control                             |
| 0x40 – Factory-Installed alarm system is actuated (is in                  |
| panic mode)                                                               |
| wodulo                                                                    |
| lilouule                                                                  |
| Buto/.                                                                    |
| 0x01 - Parking activated (automatic gearbox)                              |
| 0x10 - Handbrake is actuated (information available only                  |
| with ignition on)                                                         |
| 0x20 - Footbrake is actuated (information available only                  |
| with ignition on)                                                         |
| 0x40 - Engine is working (information available only when                 |
| the ignition on)                                                          |
| 0x80 - Reverse is on                                                      |
|                                                                           |
| Byte5:                                                                    |
| 0x01 – Front left door opened                                             |
| 0x02 - Front right door opened                                            |
| 0x04 – Rear left door opened                                              |
| 0x08 – Rear right door opened                                             |
| 0x10 – Engine cover opened                                                |
| 0x20 – Trunk door opened                                                  |
|                                                                           |
| Byte6:                                                                    |
| - Low nibble (mask 0x0F value)                                            |
| 0x01 - Car was closed by the factory's remote control                     |
| 0x02 - Car was opened by the factory's remote control                     |
| 0x03 – Trunk cover was opened by the factory's remote                     |
| CUILIUI                                                                   |
| 0x04 - Moune flas sellt a rear times by the featers is a sente            |
| control                                                                   |
| High nibble (mask 0xE0 bit)                                               |
| - Thy in the final of the form $r = r + r + r + r + r + r + r + r + r + $ |
| UNOV - CAN INVALUE GUES TO STEEP INVALE                                   |

| Driver 1 states | 1 | <ul> <li>0xX0 - Break/rest</li> <li>0xX1 - Availability</li> <li>0xX2 - Work</li> <li>0xX3 - Driving</li> <li>0x0X - No time-related warning detected</li> <li>0x1X - Limit #1: 15 min before 4 1/2 h</li> <li>0x2X - Limit #2: 4 1/2 h reached (continuous driving time exceeded)</li> <li>0x3X - Limit #3: 15 minutes before optional warning 1</li> <li>0x4X - Limit #4: optional warning 1 reached</li> <li>0x5X - Limit #5: 15 min before optional warning</li> <li>0x6X - Limit #6: optional warning 2 reached</li> </ul> |
|-----------------|---|----------------------------------------------------------------------------------------------------|
| Driver 2 states | 1 |                                                                                                    |

# LV-CAN200/ALL-CAN300 Important Information

## **Program Number logic change**

Due to the growing number of supported cars, program numbers have exceeded "999". In order to maintain one number format, we are moving from 3-digit to 4-digit program numbers.

In new LV-CAN200/ALL-CAN300 firmware (from 2017-09-01) all program numbers that were up to 999 are changed to start from 1000. So that further program numbers would continue the counting with 4-digit numbers.

However, all existing program numbers stay the same, but "1" is added to the front. The device still understands the entered 3-digit program number (via SMS/GPRS), it will automatically add "1" before it. If you enter "247" - device number will turn into "1247". In Bootloader only 4-digit format is available, just add "1" to the front of the needed program number.

# Example

When using older connection schemes where the program number displayed as 3-digit program number:

## ×

Using LV-CAN200/ALL-CAN300 Bootloader from soft version 2017-09-27 it is necessary to add "1" to the front of the program number:

×